# K sorozatú címkézős és hőnyomtatós mérlegek

FELHASZNÁLÓI KÉZIKÖNYV

Címkézős: K-265 T;DB;S. Hőnyomtatós: K-250 DB;T Önkiszolgáló címkézős: K-280

MICRA-Metripond Kft. 6800 Hódmezővásárhely Bajcsy-Zsilinszky u. 70. Telefon: (62) 245-460 Fax: (62) 244-096 www.micra.hu E-mail: micra@micra.hu

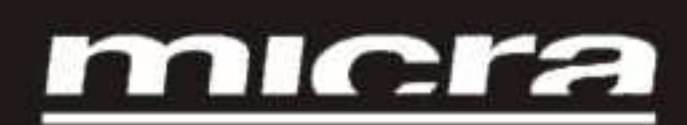

| 1  | BE                | EVEZETÉS                                               | I      |
|----|-------------------|--------------------------------------------------------|--------|
|    | 1.1               | A K sorozatú mérlegek jellemzői                        | 1      |
|    | 1.2               | Műszaki adatok                                         | 2      |
|    | 1.3               | A mérleg üzembe helyezése                              | 2      |
|    | 1.4               | A K sorozatú mérlegek karbantartása                    | 2      |
| 2  | Α ι               | mérleg használata                                      | 1      |
|    | 2.1               | A mérleg bekapcsolása                                  | 1      |
|    | 2.2               | A kijelző háttérvilágításának ki/be kapcsolása         | 1      |
|    | 2.3               | Normál súlymérés                                       | 5      |
|    | 2.4               | Kézi nullázás                                          | 5      |
|    | 2.5               | Nem súlymérési műveletek (összeadás, kivonás, szorzás) | 5      |
|    | 2.5               | 5.1 Arengedmények                                      | 6      |
|    | 2.6               | Az eladó végösszege és a nyugta kinyomtatása           | 6      |
|    | 2.7               | A tranzakció ellenőrzése                               | 7      |
|    | 2.7               | 7.1 A nyugta újbóli megnyítása                         | -      |
|    | 2.8               | Az atvaltas kiszamitasa                                |        |
|    | 2.9               | Fizetesi modok                                         | 9      |
|    | 2.10              | l lara                                                 | 9      |
|    | 2.11              |                                                        | )      |
|    | 2.12              | Az eladasi vegosszegek torlese                         |        |
|    | 2.13              |                                                        |        |
|    | 2.14              | Gyors P.L.U. arvaitoztatas                             | 2      |
| ~  | 2.15              | Az ar felszabadítása                                   | 2      |
| 3  | Prog              |                                                        | 2      |
|    | 3.1               | Arucikkek beprogramozasa                               | 2      |
|    | 3.Z               | A datum es az loo beallitasa                           | +      |
|    | 3.3               | Beallithato datumiormatum a cimkek eseteben            |        |
|    | ა<br>ენ           | + Automata Sulymeres                                   | )<br>2 |
|    | ა.ე<br>ვი         | A lejlet fileytervezese                                | 2      |
| 1  | ა.0<br><b>D</b> ი | Ndidkielkouuk                                          | כ<br>ו |
| 4. | гa                | ipirusere a nyunnatuuan                                | ,      |

### 1 BEVEZETÉS

### 1.1 A K sorozatú mérlegek jellemzői

|       | Árucikkek    | Közvetlen PLU |  | Eladók |  | PC komm. | ETHERNET | Nyomtató | LOGO<br>nyomtatás |
|-------|--------------|---------------|--|--------|--|----------|----------|----------|-------------------|
| K-250 | 5000         | 32/64         |  | 10     |  | IGEN     | NEM      | Hő ny.   | NEM               |
| K-265 | 2000 (4)     | 32/64         |  | 10     |  | IGEN (3) | Igen     | Címke    | OPCIÓ*            |
| K-280 | $2000^{(4)}$ | 100           |  | 10     |  | IGEN (3) | Igen     | Címke    | NEM               |

\* LOGO nyomtatás esetén a mérleg PLU száma 1500 -ra módosul.

Megjegyzés: Minden modell csatlakoztatható PC számítógéphez, a szoftver frissítése, az adatok fel-le töltése és a tartalék másolatok készítése érdekében.

Ezen kívül mindegyik modell felszerelhető a következő opcionális elemekkel:

- Csatlakozók a pénztárfiókhoz
- Külső akkumulátor (kivéve K-280).
- Ethernet hálózati kommunikáció (csak a K-265 DB;T modell esetében).

MEGJEGYZÉS: A **K-265** modellek mindig **MASTER** konfigurációra vannak beállítva. A mérlegeken a következő **szimbólumok** jelennek meg:

A nulla jele ⇒ 0 ← A stabil súly jelzése Kifogyott a papír a nyomtatóból Eladók №1 №2 №3 №4 №5: Azt jelzi, hogy használják-e valamelyik eladói memóriát az adott művelethez. A tára jele: NET

Lemerült az akkumulátor () csak a belső elemmel ellátott modelleken).

### 1.2 Műszaki adatok

| • Tápfeszültség és max fogyasztás                           | 230+10/-15V & 60 VA      |
|-------------------------------------------------------------|--------------------------|
| • Külső / belső akkumulátor                                 | 12 V DC 5A               |
| Nyomtatási módszer                                          | . hőtranszfer (8 dot/mm) |
| • Kijelző                                                   | LCD háttérvilágítással   |
| • Max. címkeméret                                           |                          |
| PC kommunikációs port                                       |                          |
| MASTER-SLAVE kommunikációs port                             | RS 485 6 eres            |
| MASTER-MASTER kommunikációs port                            |                          |
| • Mérleg/PC kommunikációs port (csak K-230X, K-235X, K-265X | (X) RS 232 6 eres        |
| • Adapter/mérleg kommunikációs port (csak K-265X)           |                          |
| Működési hőmérséklet                                        | -10°C +40°C              |
| Pontosság                                                   | a méréshatár 1/3000-e    |
| Kasszafiók-nyitás                                           | max. 12 V/ 1A            |

### 1.3 A mérleg üzembe helyezése

A mérleg helyes telepítése és használata érdekében a következőkre kell ügyelni:

- Fontos, hogy a mérlegekre kapcsolt tápfeszültség ne térjen el 20%-nál nagyobb mértékben a névleges üzemi értéktől. Ha a mérlegen van akkumulátoros csatlakozó: fontos, hogy a tápfeszültség 12V legyen. Ellenőrizzük a polaritást (1 = negatív, 2 = pozitív).
- 2. <u>Nem szabad más készüléket (pl. hűtőt, szeletelő gépet stb.) csatlakoztatni</u> <u>ugyanarra a tápaljzatra!</u>
- 3. A mérleget szilárd vízszintes felületen kell elhelyezni.
- 4. A mérleg tálcája ne érjen hozzá semmihez.
- 5. A tápaljzaton legyen földelés.

### 1.4 A K sorozatú mérlegek karbantartása

Az alábbi tanácsok segítenek kifogástalan állapotban tartani a mérleget, és garantálják a hosszan tartó csúcsteljesítményt.

- 1. Soha ne rakjunk a megengedettnél nagyobb súlyt a mérlegre.
- 2. A maximális megengedett súly egyhatodánál nehezebb tárgyakat finoman kell a mérlegre helyezni.
- 3. Ne hasson a mérleg tehertányérjára oldalirányú terhelő erő.
- **4.** Mindig tartsuk tisztán a billentyűzetet és a tehertányért. A mérleget nedves ronggyal tisztítsuk meg: nem szabad vizet permetezni rá.
- 5. Amikor be van kapcsolva a mérleg, nem szabad állítgatni a nyomtatót.
- 6. Ne hagyjuk közvetlen napfényen a mérleget.

## A belső akkumulátorral ellátott mérlegeken 2 kapcsoló található, kikapcsoláskor mindkét kapcsolót ki kell kapcsolni.

A mérleg **a közvetlen lakossági árusításra** előkészítve hagyja el a gyártóüzemet, ezért a minimális tartomány alatti nyugták nyomtatása is engedélyezve van. **Előcsomagoló** tevékenységek esetén, az érvényben lévő jogszabályok értelmében (EN 45501 szabvány és

90/384/CE EC irányelv) az ilyen berendezéseket csak akkor szabad használni, ha a csomagolt termékek nehezebbek a minimális tartománynál. Szükség esetén a mérleget be lehet állítani kifejezetten az előcsomagolási munkákhoz. Kérjen tanácsot a forgalmazótól vagy cégünk műszaki vevőrészlegétől.

### 2 A mérleg használata

### 2.1 A mérleg bekapcsolása

| k-265         V-125           1500         OIML-2           9.9.9.9.9.9.9.9.9.9.9         9.9.9.9.9.9.9.9           9.9.9.9.9.9.9.9.9.9.9.9         9.9.9.9.9.9.9           0.000         0.00           0.000         0.00           0.000         0.00 | Miután ellenőriztük, hogy a mérlege megfelelően van csatlakoztatva<br>az elektromos hálózathoz, kapcsoljuk be az eszközt a mérleg alján<br>lévő kapcsolóval.<br>A modell-adatok, a program verziószáma és a maximális mérési<br>tartomány kijelzése után a mérleg hibaellenőrzést végez: közben a<br>kijelzőn visszaszámlálás látható 9-től 0-ig.<br>Amikor befejeződött a visszaszámlálás és a mérleg nem észlelt hibát,<br>a súly, az ár/kg érték, a végösszeg és a tárasúly egyaránt nulla értékkel<br>jelenik meg. Ez a mérleg <i>normál üzemmódja</i> . |
|----------------------------------------------------------------------------------------------------|----------------------------------------------------------------------------------------------------|
| VERIF INGRED                                                                                                    | A mérleg bekapcsolásakor nem szabad semminek sem lennie a tehertányéron, mert a tárgy levételekor a mérleg az addig mért súlyt fogja tárasúlynak tekinteni.                                                                                                    |
| CONNECTOR                                                                                                    | Ha a visszaszámlálás után a CONNECT THE COMPUTER<br>(csatlakoztassa a számítógépet) üzenet jelenik meg a kijelzőn,<br>nyomjuk meg valamelyik gombot, és a mérleg átkapcsol normál<br>üzemmódba.                                                                                                    |
|                                                                                                    | Ha a mérleg csatlakoztatható más mérlegekhez és SLAVE gépként<br>van konfigurálva (lásd 7.1 pont), és a megfelelő MASTER gép nem<br>működik, akkor a LOADING DATA (adatok betöltése) szöveg<br>jelenik meg a kijelzőn, és a mérleg ebben az üzemállapotban<br>marad. Kapcsoljuk be a MASTER mérleget és várjuk meg, amíg<br>eltűnik az üzenet.                                                                                                    |

### 2.2 A kijelző háttérvilágításának ki/be kapcsolása

BACKLIGHT

A **[SHIFT]** és **[–]** gombokkal állíthatjuk be a kijelző világítását; az alábbi értékek közül választhatunk:

SHIFT and

- **0.** sosem világít
- **1.** mindig világít
  - 2. bármelyik billentyű megnyomása vagy a súly megváltozása után 30 másodpercig világít
  - A háttérvilágítás nem kapcsol be, ha a 2X0 modellek a belső akkumulátorról működnek.

### 2.3 Normál súlymérés

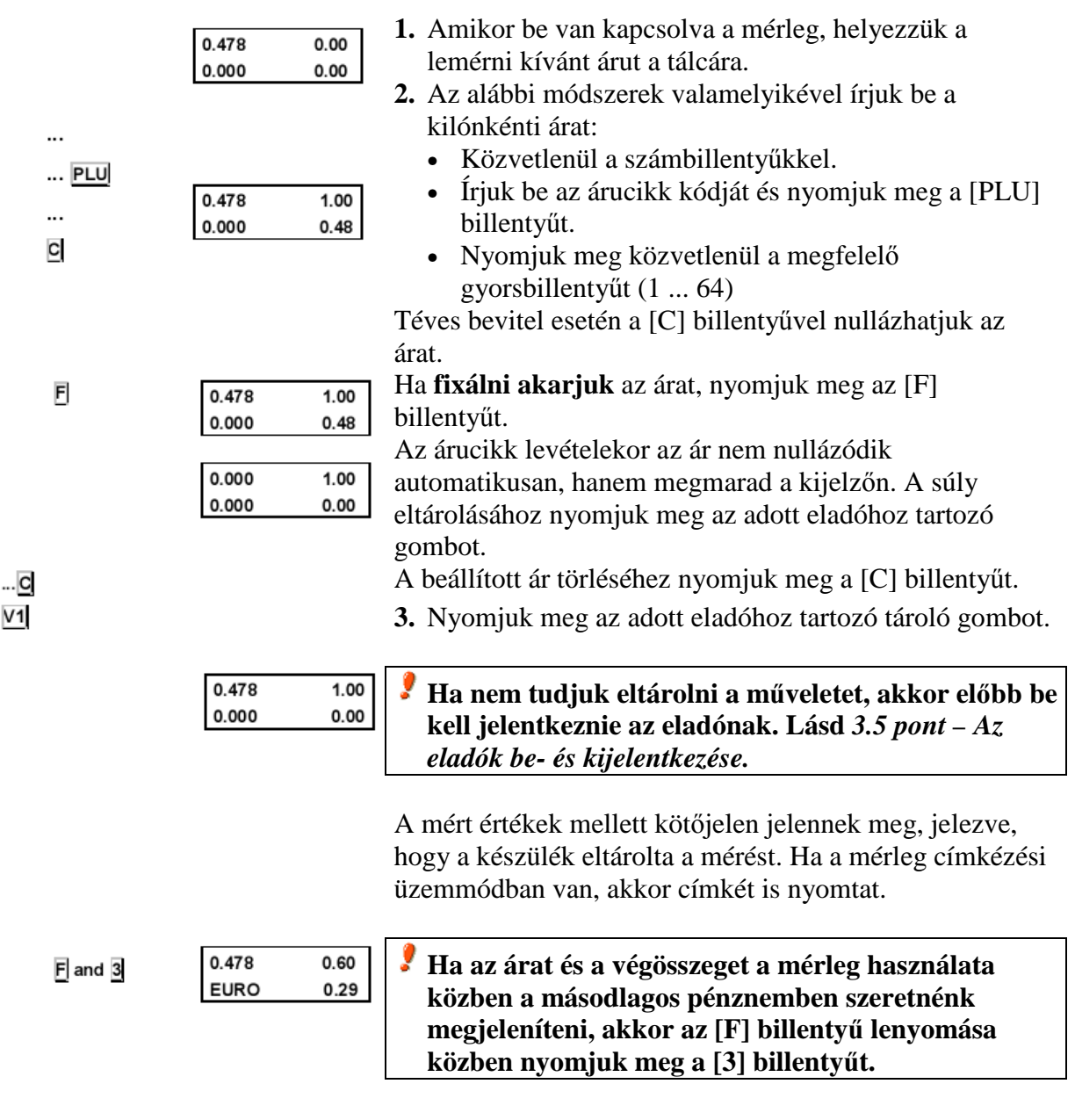

### 2.4 Kézi nullázás

|         | 0.000 |
|---------|-------|
| F and 2 | 0.000 |

A mérleg rendelkezik kézi nullázási funkcióval: ha a mért súly bármilyen oknál fogva nem nulla az árucikk levétele után, és az eltérés a 2%-os tartományon belül van, akkor nullázhatjuk a súly értékét az [F] és [2] billentyűk egyidejű lenyomásával.

### 2.5 Nem súlymérési műveletek (összeadás, kivonás, szorzás)

0.00 0.00

> A mérleg használható olyan árucikkekhez is, amelyeket nem súlyra árulnak (ár/kg), hanem amelyek darabárasak, például egy palack tej.

> A mérlegben engedélyezni kell az összeadási, kivonási és

szorzási műveleteket

A műveletsor a következő:

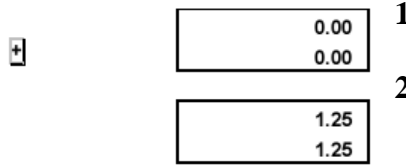

... PLU

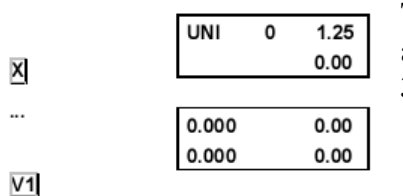

0.478

0.000

total

V1

- 1. Az összeadástól vagy a kivonástól függően nyomjuk meg a [+] vagy a [-] billentyűt.
  - 2. Írjuk be az árucikk egységárát:
    - Közvetlenül a számbillentyűkkel.
    - Írjuk be az árucikk kódját és nyomjuk meg a [PLU] billentyűt.
    - Nyomjuk meg közvetlenül a megfelelő gyorsbillentyűt (1 ... 64)

Téves bevitel esetén a [C] billentyűvel nullázhatjuk az árat.

- **3.** Ha a művelet eltárolása előtt egynél több árucikket akarunk összeadni vagy kivonni, akkor nyomjuk meg az [X] billentyűt és írjuk be az árucikkek számát.
- 4. A megfelelő memóriabillentyű megnyomásával tároljuk el az adott eladó által végzett mérést.

### 2.5.1 Árengedmények

...

\*

V1

- 1. Tegyük a mérendő árucikket a tálcára.
- 2. Nyomjuk meg a megfelelő gyorsbillentyűt.
- **3.** Nyomjuk meg a [–] billentyűt.
- 4. Írjuk be az árengedmény százalékos értékét.
- 5. Nyomjuk meg az eladóhoz tartozó memóriabillentyűt.

#### 2.6 Az eladó végösszege és a nyugta kinyomtatása

100

48

478

1

Az eladás végösszegét a következő módok kapjuk meg:

- 1. Végezzük el a szükséges mérést.
- 2. Nyomjuk meg a [\*] billentyűt.

3. Nyomjuk meg az eladóhoz tartozó memóriabillentyűt. A kijelzőn megjelenik a memória száma, az árucikkek száma és a végösszeg, majd a mérleg kinyomtatja a

nyugtát.

Ha megnyomjuk a [C] billentyűt, ha nem nyomjuk meg egyik billentyűt sem 10 másodpercig, akkor a mérleg visszakapcsol normál üzemmódba.

A nyugta másolata: ha ugyanabban a memóriában nem hajtunk végre más műveletet, a nyugtát tetszőleges példányban nyomtathatjuk ki a fentiek szerint. A kinyomtatott példányokon megjelenik a:

### \*\*\* copy \*\*\*

(másolat) szó.

Ha ugyanannak az eladónak a kulcsával újabb memóriaműveletet hajtanak végre, akkor a készülék az új műveletet új vevőként kezeli, és nullázza a korábbi adatokat.

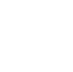

### 2.7 A tranzakció ellenőrzése

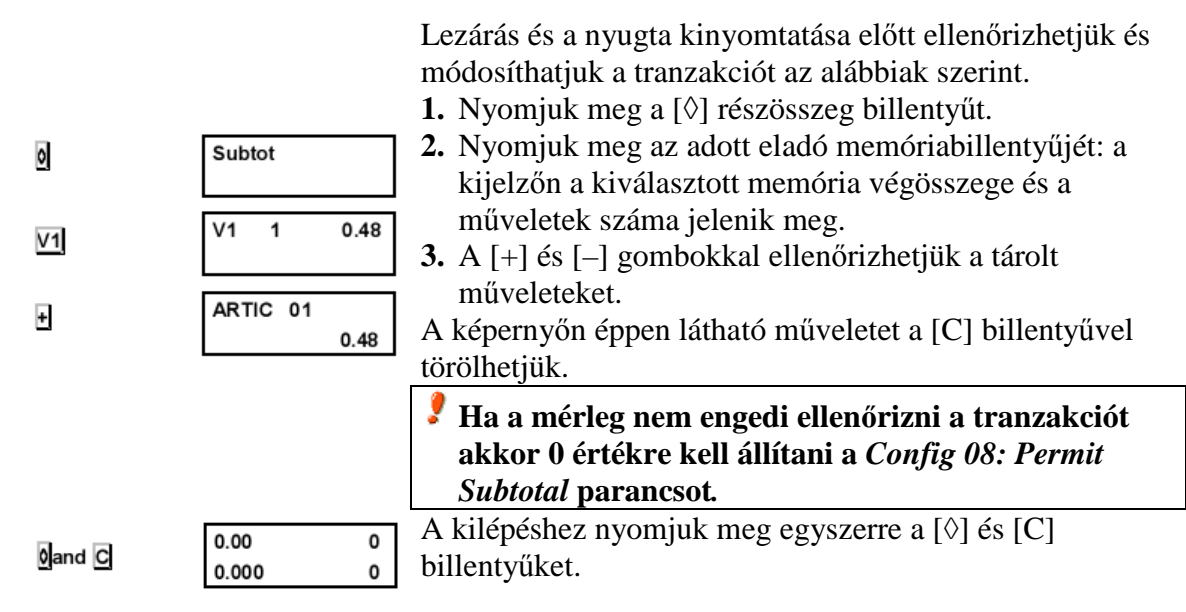

### 2.7.1 A nyugta újbóli megnyitása

A **nyugtát újból megnyithatjuk**, vagyis kinyomtatás után megváltoztathatjuk és újból kinyomtathatjuk. A készülék törli a korábbi nyugtát, és az új nyugtán megjelennek a módosítások.

Ehhez ellenőrizzük a tranzakciót az előző pont 1. és 2. lépése szerint, majd nyomjuk meg az [X] billentyűt és szükség szerint vigyünk be további műveleteket vagy töröljünk már létezőket, az alábbiak szerint.

### 2.8 Az átváltás kiszámítása

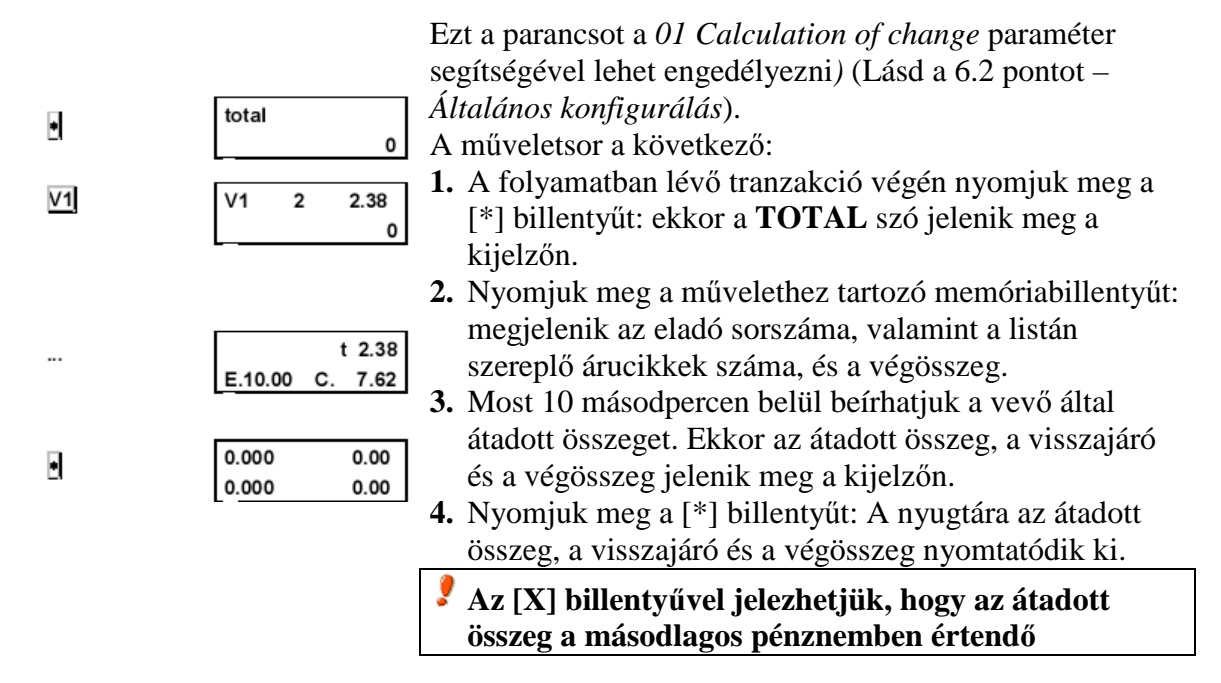

A normál üzemmódba a [C] billentyűvel térhetünk vissza.

#### Fizetési módok 2.9

| 0         | total 0     | A nyugta nyomtatásakor (lásd 2.6), a [*] végösszeg-<br>billentyű megnyomása után egy szám jelenik meg (0<br>[alapérték] és 4 között), amely a vevő által választott |
|-----------|-------------|----------------------------------------------------------------------------------------------------|
|           |             | fizetési módot jelzi.                                                                                                    |
| 1         | total       | Ezt az értéket a számbillentyűk segítségével                                                                                                    |
|           | 1           | megváltoztathatjuk, még az eladó memóriabillentyűjének megnyomása előtt.                                                                                            |
|           |             | A 3. és 7. listában (lásd 2.12 pont) külön rész<br>található az egyes fizetési módok végösszege<br>számára.                                                         |
| 2.10 Tára |             |                                                                                                    |
|           |             | Ennek a funkciónak a segítségével levonhatjuk a                                                                                                    |
|           |             | mérőedény súlyát. A funkció bekapcsolásához járjunk el                                                                                                    |
|           |             | az alábbiak szerint (normál mérési üzemmódból                                                                                                    |
|           |             | 1. Tegyük a mérendő edényt a tálcára és nyomiuk meg a                                                                                                    |
| T         | 0.000 0     | [T] billentyűt: A tárakijelzőn a tárasúly olvasható,                                                                                                    |
|           |             | valamint a nettó súly jele (NET).                                                                                                    |
| _         | 0.036 0     | 2. Ha be akarjuk állítani a tárasúly, akkor nyomjuk meg az                                                                                                    |
| F         | 0.036 0     | [F] billentyűt.                                                                                                    |
|           |             | A tárázás után a táraérték a súly eltárolásáig a kijelzőn                                                                                                    |
|           |             | Ha nem végezzük el a tárázást a súly levételekor, akkor a                                                                                                    |
|           |             | tárasúly automatikusan nullázódik.                                                                                                    |
|           |             | A táraérték törléséhez vegyük le a súlyt a mérlegről és                                                                                                    |
|           |             | nyomjuk meg a [T] billentyűt: Ekkor eltűnik a tárasúly                                                                                                    |
|           |             | kijelzése.                                                                                                    |
|           |             | Vegezhetunk tovabbi tarazasokat is, de a kesobbi                                                                                                    |
|           |             | A tárasúlyokhak kétféleképpen dolgozhatunk:                                                                                                    |
|           |             | a) Beírjuk a tárasúly értékét. Ennek menete a következő:                                                                                                    |
|           | 0.000 1.25  | <b>1.</b> Ellenőrizzük, hogy nincs-e a tálcán valamilyen súly.                                                                                                    |
|           | 0.000 0.00  | 2. Írjuk be a tárázni kívánt súlyt a számbillentyűkkel.                                                                                                    |
|           |             | 3. Ezután nyomjuk meg a [T] billentyűt.                                                                                                    |
| Т         | -0.125 0.00 | b) <u>Kiválasztjuk a mérlegben tárolt valamelyik tárasúlyt</u> .                                                                                                    |
|           | 0.125 0.00  | Ennek menete a következő:                                                                                                    |
|           | 0.000 0.01  | <b>1.</b> Nyomjuk meg a hasznalni kivant, eltarolt tarasuly<br>hillontrűját (Lásd 2.4. pont <u>A tárasúlyok</u>                                                     |
|           | 0.000 0.00  | benrogramozása)                                                                                                    |
| PT        | -0.125 0.00 | 2. Ezután nyomiuk meg a [PT] billentyűt: A kijelzőn a                                                                                                    |
|           | 0.125 0.00  | tárasúly értéke jelenik meg.                                                                                                    |
|           |             | Mindkét esetben a tárasúly jelenik meg a kijelzőn,                                                                                                    |

valamint a NET szöveg. Ha a használt tárasúly egy előre eltárolt érték, akkor a kijelzőn a PT szöveg jelenik meg.

### 2.11 Listák

A lekérdezhető listák (lásd alább) megjelenítéséhez az alábbiak szerint kell eljárni:

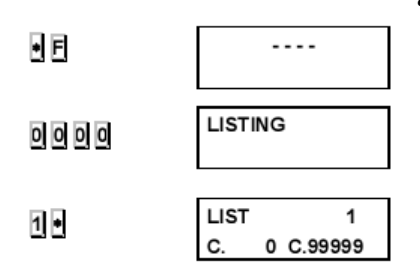

- 1. Ellenőrizzük, hogy a mérleg MASTER konfigurációban van-e (lásd a 7.1 pontot), majd nyomjuk meg a [\*] és az [F] billentyűket.
- 2. Írjuk be a listák hozzáférési kódját, amely alapértelmezésben 0 0 0 0
- Nyomjuk meg a kívánt lista billentyűjét; lásd az alábbi táblázatot. Nyomjuk meg a [\*] billentyűt.
   A kilépéshez nyomjuk meg az [F] billentyűt.

| Billentyű | Funkció                                  | Megjegyzések                                                |
|-----------|------------------------------------------|-------------------------------------------------------------|
| 1         | Árucikk-lista                            | Adjuk meg a kilistázni kívánt árucikk-kódok tartományát     |
| 2         | Eladások árucikkek szerint               | Adjuk meg a kilistázni kívánt árucikk-kódok tartományát     |
| 3         | Összes eladás csoportonként              | A mérleggel végzett ÖSSZES eladás                           |
| 4         | Eladások részlegenként vagy szekciónként | Csak azoknak az árucikkeknek a listája, amelyeken műveletet |
|           |                                          | végeztek                                                    |
| 5         | A beállított billentyűk listája          | A hálózatban lévő összes mérleg beállított billentyűi       |
| 6         | Az ÁFA végösszegek listája               | Az egyes ÁFA-kulcsok halmozott összege                      |
| 7         | Napi listák                              | Napi eladások                                               |
| 8         | A megrendelések listája                  | Lásd a 7.4 pontot – Megrendelések                           |
| 9         | Készletlista                             | Adjuk meg a kilistázni kívánt kódok tartományát             |

٠

**4.** A lista ki nyomtatásához nyomjuk meg a [\*] billentyűt.

A 2. listában (Eladások árucikkek szerint) a 99999 kódszámú árucikk tartalmazza a közvetlen áron végzett eladásokat.

|                         |                   | <ul> <li>A 2. menüpontban (Összes eladás csoportonként) a<br/>következő árucikk-csoportok találhatók:         <ol> <li>Nagytotál: Az összes művelet összege.</li> <li>Nagyker összeg: a nagykereskedelmi határértéket<br/>meghaladó végösszegű műveletek.</li> <li>Negatív összegek: Negatív végösszegű műveletek.</li> <li>Lemért árucikkek: a súlyra árult árucikkekkel<br/>végzett műveletek összege.</li> <li>Nem lemért árucikkek: a nem súlyra árult<br/>árucikkekkel végzett műveletek összege.</li> <li>Visszaküldött árucikkek: A negatív műveletek<br/>összege.</li> </ol> </li> </ul> |
|-------------------------|-------------------|----------------------------------------------------------------------------------------------------|
| • F 0 7 9 0<br>0 •<br>0 | Prog.<br>HEADIi 1 | <ul> <li>A lista-fejlécek nyomtatása vagy a nyomtatás letiltása:</li> <li>1. Nyomjuk meg a billentyűket a következő sorrendben:<br/>[*] [F] [0] [7] [9] [0]</li> <li>2. Nyomjuk meg a [0], majd a [*] billentyűt.</li> <li>3. A fejlécek nyomtatása: [0]; a nyomtatás letiltása: [1].</li> <li>4. Mentés: [*], kilépés: [F].</li> </ul>                                                                                                    |

### 2.12 Az eladási végösszegek törlése

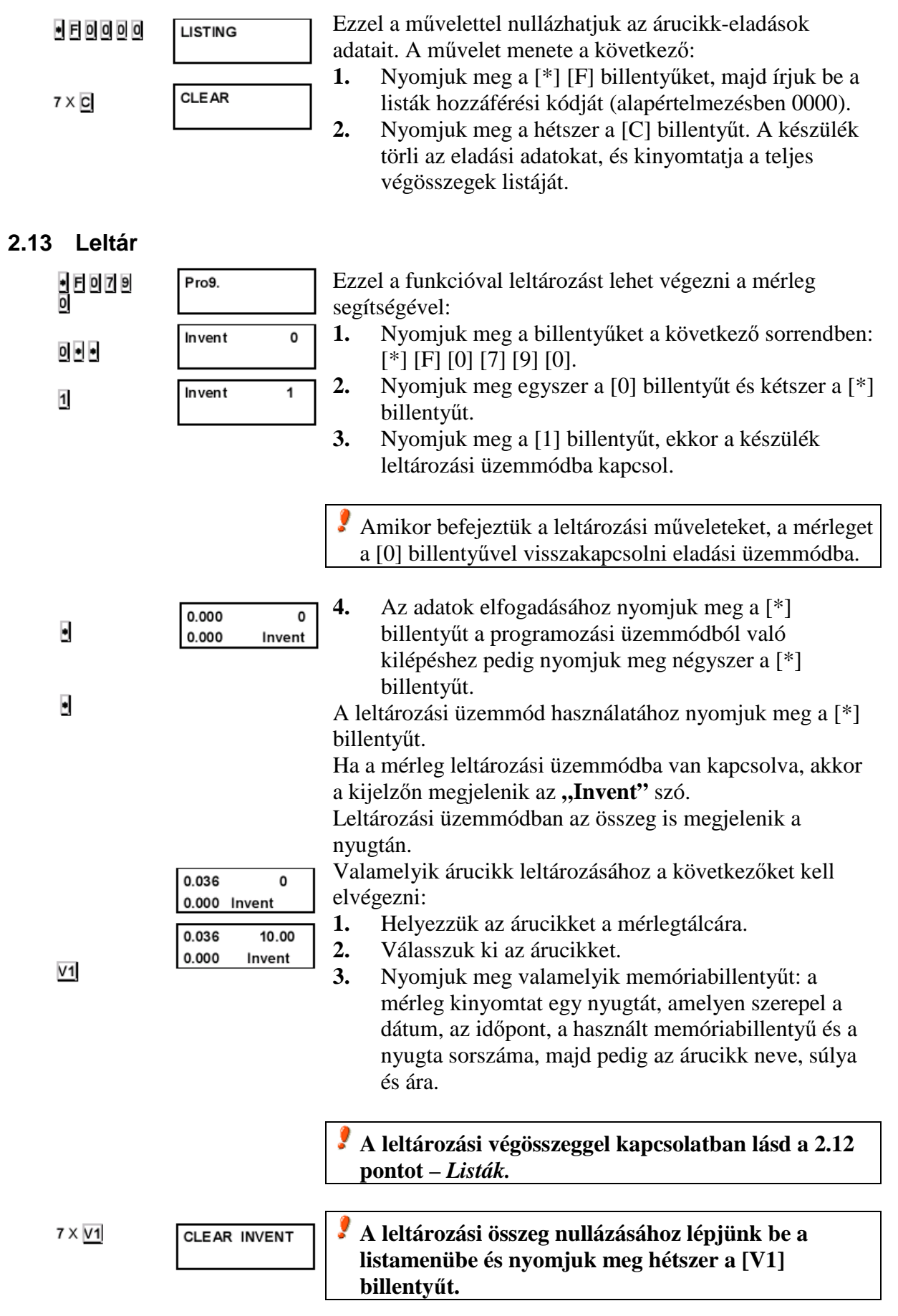

### 2.14 Gyors P.L.U. árváltoztatás

| ÷ | C   | 1 PLU | 01   |
|---|-----|-------|------|
|   | PrE | 12    | 2.50 |
| · | C   | 2 PLU | 02   |
|   | PrE | (     | ).25 |

Normál üzemmódban nyomjuk meg és tartsuk lenyomva a változtatni kívánt árucikk billentyűjét, amíg nem sípol a mérleg, és meg nem jelenik az árváltoztató menü. Az árucikkek között a [+] és [–] billentyűkkel mozoghatunk. Fogadjuk el a változtatást a [\*] billentyűvel.

### 2.15 Az ár felszabadítása

Ha bármikor fel akarjuk szabadítani valamelyik árucikk árát:

- 1. Helyezzük az árut a mérlegtálcára.
- 2. Nyomjuk meg a az áru közvetlen billentyűjét, vagy pedig írjuk be a kódját a számbillentyűzet segítségével (utána nyomjuk meg a [PLU] billentyűt).

Fontos, hogy a kód összes számjegyét beírjuk: a 212 kód nem azonos a 00212 kóddal.

- 3. Nyomjuk meg a [PLU] billentyűt.
- **4.** Írjuk be az új árat és kapcsoljunk vissza normál üzemmódba az áruval.

A 6.2.4. pontban conf.03: Az ár beállítása érdekében a konfigurációt 2 vagy 3 értékre kell állítani (a szabad ár engedélyezése).

### 3 Programozási műveletek

### 3.1 Árucikkek beprogramozása

Az árucikkek bevitele a következő módon történik.

- 1. Ellenőrizzük, hogy a mérleg MASTER mérlegként vane beállítva (ADDRESS 0)
- **2.** Lépjünk be a programozási üzemmódba a következő billentyűsorozattal: [\*] [F] [0] [7] [9] [0].
- **3.** Nyomjuk meg az [1] billentyűt. A kijelzőn megjelenik a szerkesztendő árucikk kódja, P.L.U. száma és neve.
- **4.** Írjuk be az árucikk kódját (5-jegyű szám). Lépjünk tovább a következő paraméterre az [X] billentyűvel.
- **5.** Adjuk meg a hozzá kapcsolódó **gyorsbillentyűt** (1 ... 64) a számbillentyűk segítségével. A név beírásához nyomjuk meg az [X] billentyűt.
- 6. Írjuk be a az árucikk **nevét** (max. 20 betű) a szám/betű billentyűk segítségével. Az ár/kg megadásához nyomjuk meg az [X] billentyűt.

| • F 0 7 9 0 | Pro9.                          | <b>7.</b> Írjuk be az árucikk <b>árát</b> (6 számjegy). Ha az árucikket szabadárasnak akarjuk hagyni, akkor adjunk meg "0"                                                                        |
|-------------|--------------------------------|----------------------------------------------------------------------------------------------------|
| 1           | C. P.L.U<br>n. M.              | arat.<br>A további programozáshoz nyomjuk meg az [X] billentyűt.                                                                                                    |
| X           | C. 1 P.L.U 00<br>n. 01. 0 M.   |                                                                                                    |
| X           | C. 1 P.L.U 01<br>n. 01 M.      |                                                                                                    |
| X           | C. 1 P.L.U. 01<br>N.01. 3 C M. |                                                                                                    |
| 🗵           | C. 1 P.L.U. 01<br>PRI. 1.00    |                                                                                                    |
|             | C. 1 P.L.U. 01<br>type 0       | <ol> <li>Adjuk meg az árucikk típusát:</li> <li>Súlyméréses.</li> <li>Nem súlyméréses.</li> <li>Lemért hús.</li> <li>Közvetlen hús.</li> <li>Lemért darált hús</li> </ol>                         |
| 🛛           |                                | <ol> <li>Közvetlen darált hús.</li> <li>Nulla ár.</li> <li>Negatív ár.</li> <li>A továbblépéshez nyomjuk meg az [X] billentyűt.</li> <li>Írjuk be a szekció számot (1 9), amelyikbe az</li> </ol> |
| X           | C. 1 P.L.U. 01<br>SEC. 1       | árucikk tartozik.<br>Így ki lehet listázni szakaszonként is az eladásokat. A<br>címkeformátum megadásához nyomjuk meg az [X]<br>billontvűt                                                        |
|             | C. 1 P.L.U. 01<br>FORM. 1      | <b>10.</b> Adjuk meg, hogy milyen <b>formátumú címke</b><br>nyomtatódjon ki az adott árucikkhez (csak a K-<br>2X5/2X5X modelleknél). Az 1 és 5 közötti értékek                                    |
| X           |                                | közül választhatunk, ez megfelel az ötféle<br>beprogramozható címkeformátumnak.                                                                                                    |
|             | C. 1 P.L.U. 01<br>T.A.X. 5     | <ul> <li>Az AFA-kulcs megadasanoz nyomjuk meg az [X]<br/>billentyűt.</li> <li>11. Adjuk meg az ötféle ÁFA-kulcs közül az árucikkre<br/>vonatkozót.</li> </ul>                                     |
|             | C. 1 P.L.U. 01<br>b.EST 2      | <ul> <li>A lejárati dátum megadásához nyomjuk meg az [X] billentyűt.</li> <li>12. Az árucikk lejárati dátumát a következő módokon adhatjuk meg. (Csak a K-2X5/2X5X modelleknél):</li> </ul>       |
| ×           |                                | <ol> <li>A pontos dátumot ddmmyy (nap, hónap, év) formában.</li> <li>A címke kinyomtatása utáni napok számában.</li> </ol>                                                                        |

|          | C. 1 P.L.U. 01                | Az árucikkhez tartozó tárasúly megadásához nyomjuk meg az [X] billentyűt.                                                                                                    |
|----------|-------------------------------|----------------------------------------------------------------------------------------------------|
|          | TARE 0.010                    | <b>13. Az árucikk tárasúlya.</b> Ebbe a mezőbe kell beírni az                                                                                                    |
|          |                               | áruhoz kapcsolódó tárasúlyt. Ezt kétféleképpen tehetjük meg:                                                                                                    |
| X        |                               | 1. A számbillentyűk segítségével.                                                                                                    |
| <u>0</u> |                               | <ol> <li>Rárakjuk a lemérni kívánt edényt a mérlegtálcára és<br/>megnyomjuk a [T] billentyűt.</li> </ol>                                                                                               |
|          | C. 1 P.L.U. 01                | A PLU szövegek megadásához nyomjuk meg az [X]                                                                                                    |
|          | t 1.01 0 M.                   | billentyűt.                                                                                                    |
| <b>X</b> | C. 1 P.L.U. 01<br>t 3.01 0 M. | <b>14.</b> Írjuk be a PLU-hoz kapcsolódó <b>szövegeket.</b> Mindegyik<br>árucikkhez 3 sornyi szöveget írhatunk be, 24<br>karakterrel – szöveg, összetevők vagy a kettő                                 |
| ×        |                               | kombinációja. A sortörést a [V1] billentvűvel vihetjük                                                                                                    |
| <u>A</u> |                               | be, így nyomtatáskor új sor kezdődik a címkén. Az                                                                                                    |
| •        | C. 1 P.L.U. 01<br>b. EST. 2   | összetevők beviteléhez nyomjuk meg a [PT] billentyűt.<br>A következő sorra az [X] billentyűvel léphetünk (csak a<br>K-2X5/2X5X modelleknél).<br>Külön dátum megadásához nyomjuk meg az [X] billentyűt. |
|          |                               | <b>15.</b> Adjuk meg a <b>külön dátumot</b> (lejárati dátum stb.) <i>A</i>                                                                                                    |

5. Adjuk meg a külön dátumot (lejáráti dátum stb.) A dátumot ugyanúgy kell bevinni, mint a 12. lépésben (csak a K-2X5/2X5X modelleknél). Az árucikk adatainak elmentéséhez nyomjuk meg a [\*] billentyűt. Folytassuk a programozást a következő árucikkel, vagy pedig lépjünk ki a kezdeti programozási menübe az [F] billentyűvel.

### 3.2 A dátum és az idő beállítása

A dátum és az idő beállításának a menete a következő:

Ellenőrizzük, hogy a mérleg MASTER 1. Prog. • F O 7 9 O konfigurációban van-e, majd lépjünk be a programozási üzemmódba a következő 3 CLOCK billentyűsorozattal: [\*] [F] [0] [7] [9] [0]. 07.11.00 16.55.38 2. A [3] billentyűvel válasszuk ki az óra beállítását (CLOCK). A kijelzőn a dátum és az idő jelenik meg 'nnhhéé' és 'óóppss' formátumban. .... 3. A [+] vagy [-] billentyűve válasszuk ki a szerkeszteni kívánt számjegyet. Az órát az [X] billentyűvel állíthatjuk meg, illetve indíthatjuk el. 4. A kívánt számjegyet a számbillentyűk segítségével ٠ írjuk be. F • 5. Az adatok elmentéséhez nyomjuk meg a [\*] billentyűt. Visszatérés a kezdeti programozási menübe: nyomjuk meg az [F] billentyűt, utána pedig a [\*] billentyűt, akkor visszatérünk a normál mérési üzemmódba.

#### 3.3 Beállítható dátumformátum a címkék esetében

04

M2

Prog.

FORMAT DATE

• F 0 7 9 0

8

Ezt a paramétert csak a MASTER mérlegekben lehet beállítani.

A címkék beállítása:

- 1. Lépjünk be a programozási üzemmódba a következő billentyűsorozattal: [\*] [F] [0] [7] [9] [0].
- Nyomjuk meg a [8] billentyűt. 2.
- Írjunk be egy számot 0 és 24 között, az alábbi 3. táblázat szerint:

| Szám | Leírás  | Szám                                              | Leírás  | Szám | Leírás  | Szám | Leírás  |
|------|---------|---------------------------------------------------|---------|------|---------|------|---------|
| 0    | D/M1/A1 | 7                                                 | D/A2/M1 | 14   | A1/M2/D | 21   | M1/D/A1 |
| 1    | D/M1/A1 | 8                                                 | D/A2/M2 | 15   | A2/M1/D | 22   | M1/D/A2 |
| 2    | D/M1/A2 | 9                                                 | A1/D/M1 | 16   | A2/M2/D | 23   | M2/D/A1 |
| 3    | D/M2/A1 | 10                                                | A1/D/M2 | 17   | M1/A1/D | 24   | M2/D/A2 |
| 4    | D/M2/A2 | 11                                                | A2/D/M1 | 18   | M1/A2/D |      |         |
| 5    | D/A1/M1 | 12                                                | A2/D/M2 | 19   | M2/A1/D |      |         |
| 6    | D/A1/M2 | 13                                                | A1/M1/D | 20   | M2/A2/D |      |         |
| A1   | =>      | Év, két számjeggyel (a 04 jelentése 2004).        |         |      |         |      |         |
| A2   | =>      | A teljes évszám (2004).                           |         |      |         |      |         |
| D    | =>      | Nap (mindig két számjegy).                        |         |      |         |      |         |
| M1   | =>      | Hónap, két számjeggyel (a 11 jelentése november). |         |      |         |      |         |

Hónap, két számjeggyel (a 11 jelentése november). =>

=> A hónap, betűkkel (november).

### 3.4 Automata súlymérés

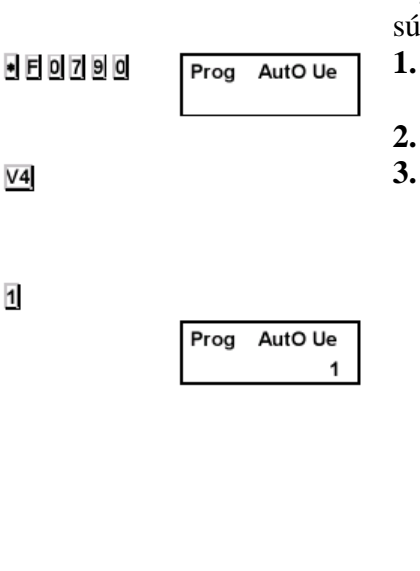

Ha be van kapcsolva ez a paraméter, és az árucikket rögzítettük az [F] billentyűvel, akkor a mérleg a stabil súlyérték elérésekor a mérleg kinyomtat egy címkét.

- Lépjünk be a programozási üzemmódba a következő billentyűsorozattal: [\*] [F] [0] [7] [9] [0].
- Nyomjuk meg a [V4] billentyűt.
- Kód:
  - **0.** Nincs automata súlymérés.
  - A mérleg automata súlymérést végez. A végösszeges címke egy adott árucikk összes eladását gyűjti össze. Ha az árucikk megváltozik, akkor törlődik a végösszeg címke halmozódó összege.
  - 2. A mérleg automata súlymérést végez. A végösszeges címke egy összes eladásokat gyűjti össze, még az árucikk változása esetén is. A halmozódó összeg a végösszegcímke kinyomtatásakor törlődik.
- 4. Mentsük el a változásokat a [\*] billentyűvel.

### Normál mérési üzemmódban:

- 1. Válasszuk ki az eladót.
- **2.** Válasszuk ki a PLU-t.
- **3.** Rögzítsük a PLU-t az [F] billentyűvel.
- **4.** Amikor a súly stabil, a mérleg kinyomtat egy címkét.

### 3.5 A fejléc megtervezése

V4

1

F

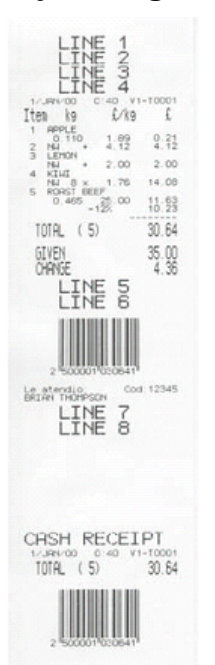

A nyugták fejléceként összesen 8 sort használhatunk fel (címkénél csak max. 4-et), s minden sorban 13 vagy 26 karaktert helyezhetünk el, a betűmérettől függően.

 Ellenőrizzük, hogy a mérleg MASTER konfigurációban van-e, és hogy a fejléc-paraméter értéke 1 (lásd 6.8 pont). Az alábbi táblázat az ezután végrehajtandó összes eljárás esetében érvényes:

| Billen       | Funkció                                      |
|--------------|----------------------------------------------|
| tyű          |                                              |
| [ <b>F</b> ] | Kilépés a programozási üzemmódba             |
| [C]          | Adatok törlése                               |
| [X]          | Az elmentett sorok kinyomtatása              |
| [+]          | A következő adatsor programozása             |
| [-]          | Visszalépés az előző adatsor programozásához |
| [T]          | Üres sor beszúrása                           |
| [◊]          | A szövegsor középre zárása                   |
| [*]          | A sor elmentése                              |

| • F O 7 9 O | L. 124            | <b>2.</b> Lépjünk be a programozási üzemmódba a következő billentyűsorozattal: [*] [F] [0] [7] [9] [0].         |
|-------------|-------------------|----------------------------------------------------------------------------------------------------|
|             |                   | <b>3.</b> A feiléc-sorok programozásához nyomiuk meg a [2]                                                      |
| 2           | L. 204            | billentvűt.                                                                                                    |
|             |                   | Az első villogó számiegy a programozandó sor                                                                    |
|             |                   | számát jelenti                                                                                                  |
|             |                   | Adjunk meg egy számot 1 és 8 között amely a                                                                     |
|             |                   | szerkeszteni kívánt sor számának felel meg az 1 4 az                                                            |
|             |                   | idő és a dátum fölötti sorokat jelentik: az 5 és 6 sor a                                                        |
|             |                   | végösszeg alatt helvezkedik el. a 7 és 8 sor nedig a                                                            |
|             |                   | nyugta alián                                                                                                    |
| +           |                   | A betűtípus megadásáboz nyomiuk meg a [+] billentyűt                                                            |
|             |                   | A betűtípus kiválasztásáboz adjunk meg agy számot                                                               |
|             |                   | 4. A betutipus Kivaiasztasahoz aujunk meg egy szamot                                                            |
|             | L. 214            | 0  es  4  KOZOU, az alabolak Szellil.                                                                           |
|             |                   | <ul> <li>1 Az adolt sol hem hyomitatourk ki a hyugian.</li> <li>1 Normál betűténye Soronként 26 betű</li> </ul> |
|             |                   | $\mathbf{I}$ – Normal betutipus. Soronkent 20 betu.<br>(2) – Durla arálasaá sű hatűtánya. Sararkánt 12          |
|             |                   | 2 – Dupla szelessegű betűtípus. Soronkent 15                                                                    |
|             |                   | (2) Durla magaggágú hatűtínus. Sanankánt 26                                                                     |
| +           |                   | <b>5</b> – Dupla magassagu belulipus. Soronkent 20                                                              |
|             |                   |                                                                                                    |
|             |                   | $4^{\circ}$ – Dupla szelessegű és dupla magassagu                                                               |
|             |                   | betutipus. Soronkent 13 betu.                                                                                   |
|             |                   | A kontraszt beallitasahoz nyomjuk meg a [+] billentyut.                                                         |
|             | L. 204            | 5. A harmadik szamjegy a nyomtatasi kontrasztot adja                                                            |
|             |                   | meg. A kivalo nyomtatasi minoseghez adjunk meg                                                                  |
| +           |                   | "4" értéket (alapérték).                                                                                        |
| -           |                   | Az éppen szerkesztett sorba a [+] billentyűvel írhatjuk be a                                                    |
|             | L. 214 P.01. 0 M. | szöveget.                                                                                                    |
|             |                   | <b>6.</b> Irjuk be az adott sor szövegét a betű- és                                                             |
|             |                   | számbillentyűkkel, illetve a karakterkódokkal (lásd                                                             |
|             |                   | 8.6 pont).                                                                                                    |
|             |                   | A sor szövegét a [◊] billentyűvel zárhatjuk középre,                                                            |
|             |                   | miután beírtuk a sor utolsó karakterét is.                                                                      |
| _           | L. 304            | 7. A beírt sor elmentéséhez nyomjuk meg a [*]                                                                   |
| •           |                   | billentyűt. Ezután beírhatjuk a következő sor                                                                   |
|             |                   | szövegét, a fenti műveleteket a 4. lépéstől                                                                     |
|             |                   | megismételve.                                                                                                   |
|             |                   | 8. A kezdeti programozási üzemmódból az [F]                                                                     |
|             |                   | billentyűvel léphetünk ki, majd pedig nyomjuk meg                                                               |
|             |                   | a [*] billentyűt, hogy a mérleg újból visszatérjen a                                                            |
|             |                   | normál mérési üzemmódba.                                                                                        |
|             |                   |                                                                                                    |

### 3.6 Karakterkódok

Az alábbi táblázatban az árucikk-nevek és a nyugták fejlécének beírásához szükséges karakterkódok találhatók.

- A karaktereket az alfanumerikus billentyűzet segítségével írhatjuk be
- A különleges karaktereket (lásd az alábbi táblázatot) a következő móon vihetjük be: nyomjuk meg a [V5] billentyűt a karakterkód beírása előtt, majd a végén a [+] billentyűt.
- A számokat (pl. telefonszámokat) a megfelelő számbillentyűk segítségével írhatjuk be (a jobb oldalon lévő billentyűzetről).
- A szerkesztési pozíciót a [+] és [–] billentyűkkel állíthatjuk be.
- Átváltás a nagybetűk és a kisbetűk között: [32].
- Karakter törlése: [c].
- A szerkesztett sor középre zárása: nyomjuk meg a [◊] billentyűt.

| Karakter | Kód | Karakter    | Kód | Karakter            | Kód | Karakter | Kód | Karakter | Kód | Karakter | Kód |
|----------|-----|-------------|-----|---------------------|-----|----------|-----|----------|-----|----------|-----|
| • •      | 0   | '4'         | 34  | ʻr'                 | 68  | 'Q'      | 17  | ʻa'      | 51  | ·{       | 85  |
| 'A'      | 1   | '5'         | 35  | ʻs'                 | 69  | 'R'      | 18  | ʻb'      | 52  | '}'      | 86  |
| 'B'      | 2   | '6'         | 36  | ʻt'                 | 70  | ʻS'      | 19  | ʻc'      | 53  | '['      | 87  |
| 'C'      | 3   | '7'         | 37  | 'u'                 | 71  | 'T'      | 20  | ʻd'      | 54  | ']'      | 88  |
| 'D'      | 4   | '8'         | 38  | 'v'                 | 72  | 'U'      | 21  | 'e'      | 55  | 'n'      | 90  |
| 'E'      | 5   | '9'         | 39  | 'w'                 | 73  | 'V'      | 22  | 'f'      | 56  | ·\'      | 91  |
| 'F'      | 6   | ʻ@ ʻ        | 40  | ʻx'                 | 74  | 'W'      | 23  | ʻg'      | 57  | ' '      | 92  |
| 'G'      | 7   | <b>'!'</b>  | 41  | ʻy'                 | 75  | 'X'      | 24  | ʻh'      | 58  | ·:'      | 93  |
| 'H'      | 8   | ·,,'        | 42  | ʻz'                 | 76  | 'Y'      | 25  | ʻi'      | 59  | ·;'      | 94  |
| ʻI'      | 9   | <b>'</b> #' | 43  | <b>'-</b> >'        | 77  | 'Z'      | 26  | ʻj'      | 60  | • •      | 95  |
| 'J'      | 10  | '\$'        | 44  | '<-'                | 78  | ;;       | 27  | 'k'      | 61  | • •      | 96  |
| 'K'      | 11  | ·%'         | 45  | <b>'</b> ?'         | 79  | •.'      | 28  | '1'      | 62  | ٠ ٠      | 97  |
| 'L'      | 12  | '&'         | 46  | ۰۸٬                 | 80  | ·_'      | 29  | ʻm'      | 63  | ٠ ٠      | 98  |
| 'M'      | 13  | ·/"         | 47  | <b>'</b> +'         | 81  | '0'      | 30  | 'n'      | 64  | ٠ ٠      | 99  |
| 'N'      | 14  | '('         | 48  | '<'                 | 82  | '1'      | 31  | ʻo'      | 65  |          |     |
| 'O'      | 15  | ')'         | 49  | ʻ>ʻ                 | 83  | '2'      | 32  | ʻp'      | 66  |          |     |
| 'P'      | 16  | 'N'         | 50  | <b>'</b> = <b>'</b> | 84  | '3'      | 33  | ʻq'      | 67  |          |     |

Az alap karakterkészlet (spanyol) a következő országok nyelvéhez használható:

Spanyolország, Costa Rica, Venezuela, Kolumbia, Jugoszlávia, Chile, Argentína, Guatemala, Dominikai köztársaság, Mexikó, Dél-Afrika, USA, Arab Emirátusok, Olaszország, Írország, Ausztria, Hollandia, Svájc, Portugália, Franciaország, Belgium, Anglia, Dánia, Magyarország, Németország és Észtország.

| V5+ | SPANYOL | CSEH-    | BOLGÁR | GÖRÖG    | LENGYEL |
|-----|---------|----------|--------|----------|---------|
|     |         | SZLOVÁK  |        |          |         |
| 100 | Ç       |          |        | A        |         |
| 101 | ç       | ,        |        | В        |         |
| 102 | Á       | Å        | Ъ      | $\Delta$ | Ą       |
| 103 | Á       | Ă        | Ь      | Φ        | С       |
| 104 | Ä       | C        | Ю      | Г        | Ę       |
| 105 | Â       | Ď        | Я      |          | Ł       |
| 106 | É       | É        | Ē      | Λ        | Ň       |
| 107 | È       | Ě        | Ы      | П        | Ó       |
| 108 | Ê       | Í        | Э      | Θ        | Ś       |
| 109 | Ë       | Lv       | J      | Σ        | Ż       |
| 110 | Í       | Ň        | Љ      |          | Ż       |
| 111 | Ì       | Ó        | њ      | Ω        | ą       |
| 112 | Î       | Ô        | Ų      | Ξ        | ć       |
| 113 | Ï       | Ř        | S      | Ψ        | ę       |
| 114 | Ó       | Š        | Ъ      | α        | ł       |
| 115 | Ò       | Ť        | ь      | β        | ń       |
| 116 | Ô       | Ú        | ю      | δ        | ó       |
| 117 | Ö       | Ů        | Я      | 3        | Ś       |
| 118 | Ú       | Ý        | ë      |          | ź       |
| 119 | Ù       | Ž        | Ы      |          | Ż       |
| 120 | Û       | á        | Э      | l        | ÷       |
| 121 | Ü       | ä        | i      | Φ        |         |
| 122 | á       | č        | љ      | к        |         |
| 123 | à       | d v      | њ      | λ        |         |
| 124 | â       | é        | II     | u        |         |
| 125 | ä       | ĕ        | ~<br>S | π.       |         |
| 125 | és      | í        | L      |          |         |
| 120 | è       | 1        | U      | 0        |         |
| 127 | â       | ň        | V      | σ        |         |
| 120 | ä       | ń        | P      | τ<br>-   |         |
| 129 | í       | ô        | N      | t<br>N   |         |
| 130 | ì       | Ŭ<br>Ě   | F      | 0<br>Ú   |         |
| 122 | î       | ×        | Г      | ω        |         |
| 132 | 1<br>   | <u> </u> |        | ω<br>ε   |         |
| 133 | 1       | ť        |        | ς        |         |
| 134 | 0       | ů        |        | Ψ        |         |
| 133 | 0       | u<br>    |        | <u>ر</u> |         |
| 130 | 0       | <u> </u> |        |          |         |
| 137 | 0       | ź        |        |          |         |
| 138 | u       | L        |        |          |         |
| 139 | ů       | ń        |        |          |         |
| 140 | u<br>   | K<br>f   |        |          |         |
| 141 | u       | 1        |        |          |         |
| 143 | t.      | t        |        |          |         |
| 144 | Æ       | ŕ        |        |          |         |
| 145 | Ŵ       |          |        |          |         |
| 146 | Å       |          |        |          |         |
| 147 | A       |          |        |          |         |
| 148 | æ       |          |        |          |         |
| 149 | å       |          |        |          |         |
| 150 | ß       |          |        |          |         |
| 151 | °<br>-  |          |        |          | 0       |
| 152 | Ō       |          |        |          |         |
| 153 | Š       |          |        |          |         |
| 154 | ō       |          |        |          |         |
| 155 | š       |          |        |          |         |
| 156 | Ő       |          |        |          |         |
| 157 | Ű       |          |        |          |         |
| 158 | ő       |          |        |          |         |
| 159 | ű       |          |        |          |         |
| 160 | ¢       |          |        |          |         |
| 161 | Euro    |          | 1      | 1        |         |
| 162 | Œ       |          |        |          |         |
| 163 | œ       |          |        |          |         |
| 189 |         |          |        | Euro     |         |
| / / | 1       |          | I      |          | I       |

### 4. Papírcsere a nyomtatóban

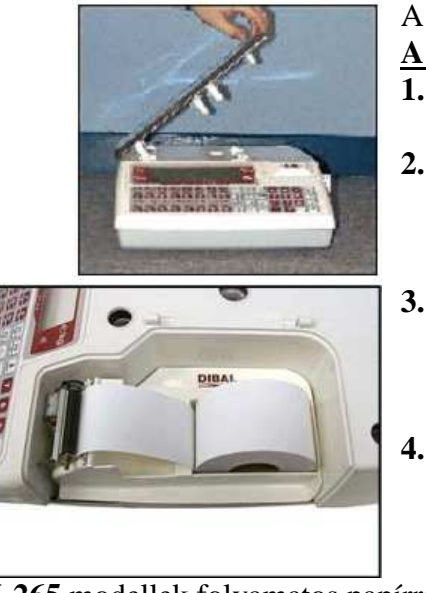

A papír a következő módon cserélhető ki:

A K-250 modell esetében (csak hő papír):

- 1. Jobbról megemelve vegyük le a mérlegtálcát (lásd a képet).
- 2. Nyissuk fel a nyomtatót és szabadítsuk ki a papírt a nyomtatófejből a zár segítségével. Vegyük ki az elhasznált tekercset.
- **3.** Helyezzük be az új tekercset a képen látható módon. Ügyeljünk rá, hogy a papír hőérzékeny oldala érintkezzen a nyomtatófejjel (máskülönben a nyugtán nem jelenik meg a nyomtatott szöveg).
  - Zárjuk le a nyomtatót és az 1. pontban leírtakat fordított sorrendben végrehajtva szereljük vissza a mérlegtálcát.

A **<u>K-265</u>** modellek folyamatos papírral, öntapadó címkékkel és folyamatos öntapadó papírral is képesek működni.

### A folyamatos papír cseréje:

- 1. Vegyük le a mérlegtálcát a jobb oldalon megemelve lásd a fenti 1. pontot.
- 2. Nyissuk fel a nyomtatót és szabadítsuk ki a papírt a nyomtatófejből a zár segítségével. Vegyük ki az elhasznált tekercset.
- **3.** Helyezzük be az új tekercset a képen látható módon. Ügyeljünk rá, hogy a papír hőérzékeny oldala érintkezzen a nyomtatófejjel (máskülönben a nyugtán nem jelenik meg a nyomtatott szöveg).
- **4.** Zárjuk le a nyomtatót és az 1. pontban leírtakat fordított sorrendben végrehajtva szereljük vissza a mérlegtálcát.

Nyugta üzemmódban akkor tudunk dolgozni, ha a 4. konfigurációs paraméter (lásd 6.2.4 pont) értéke 0.

### Az öntapadó papír cseréje:

1. Vegyük le a mérlegtálcát a jobb oldalon megemelve – lásd fent.

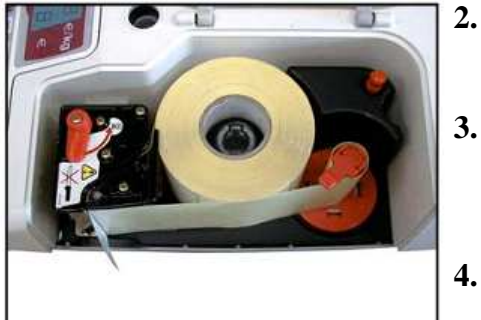

- Nyissuk fel a nyomtatót és szabadítsuk ki a papírt a nyomtatófejből a zár segítségével. Vegyük ki az elhasznált tekercset.
- 3. Helyezzük be az új tekercset a képen látható módon. Ügyeljünk rá, hogy a papír hőérzékeny oldala érintkezzen a nyomtatófejjel (máskülönben a nyugtán nem jelenik meg a nyomtatott szöveg).
- 4. Zárjuk le a nyomtatót és az 1. pontban leírtakat fordított sorrendben végrehajtva szereljük vissza a mérlegtálcát.

 Címke üzemmódban akkor tudunk dolgozni, ha a
 4. konfigurációs paraméter (lásd 6.2.4 pont) értéke 5.